## https://invenio.bundesarchiv.de/invenio/login.xhtml

1. Click on "Suche ohne Anmeldung" (search without registration), close the welcome screen, click on "Suche" (search)

3. Click on "Namenssuche" (name search)

4. Enter the name. A search can also be made with an incomplete name. For common last names it is better to also include a first name (Vorname) and click "Suchen" (search)

5. View the results and search for EWZ-Nummer

6. If you click on the field "Im Kontext anzeigen" (show in context) you will be shown other people likely belonging to the same EWZ number or others possibly related.

7. At the Family Search site Stammblatt ranges are under the first column "Note". Select the film the Stammblatt should be on and click the corresponding icon in the right-most column

https://www.familysearch.org/search/catalog/252070